En esta ocasión mostramos como crear una VM con Hyper-V Manager, la consola básica de gestión del Hypervisor de Microsoft, como podréis observar el proceso es muy sencillo y carece de complejidad. Para crear una nueva VM, seleccionaremos el servidor en cuestión y pulsaremos el botón izquierdo del ratón, seleccionando "New" y "Virtual Machine",

| 🚆 Server Manager                                                                                      |                                                                                                    |                                                                      |                                         |
|----------------------------------------------------------------------------------------------------|----------------------------------------------------------------------------------------------------|----------------------------------------------------------------------|-----------------------------------------|
| File Action View Help                                                                                 |                                                                                                    |                                                                      |                                         |
| 🗢 🄿 🖄 📅 🛛 🖬                                                                                           |                                                                                                    |                                                                      |                                         |
| Server Manager (WIN-IMFS92<br>Roles<br>Hyper-V<br>Features<br>Diagnostics<br>Configuration<br>Storage | AFHQC WIN-IMF592AFHQO<br>Virtual Machines<br>Name A<br>New A<br>Import Virtual Machine<br>Hyper-V Settings<br>Virtual Network Manager<br>Edit Disk<br>Edit Disk<br>Inspect Disk<br>Stop Service<br>Remove Server<br>Refresh<br>View A<br>Help | State<br>Virtual Machine<br>Hard Disk<br>Floppy Disk<br>No virtual r | CPU Usage Men<br>re found on this serve |
|                                                                                                    | Details                                                                                                    |                                                                      |                                         |

Arrancando el Wizard de creación de VM,

Escrito por xavisan

Jueves, 28 de Octubre de 2010 12:16 - Actualizado Jueves, 28 de Octubre de 2010 12:26

| 靠 New Virtual Machine Wiza                                                                                                    | nrd                                                                                                    |
|----------------------------------------------------------------------------------------------------|----------------------------------------------------------------------------------------------------|
| Before You B                                                                                                    | Begin                                                                                                    |
| Before You Begin<br>Specify Name and Location<br>Assign Memory<br>Configure Networking<br>Connect Virtual Hard Disk<br>Installation Options<br>Summary | <ul> <li>This wizard helps you create a virtual machine. You can use virtual machines in place of computers for a variety of uses. You can use this wizard to configure the virtual machine you can change the configuration later using Hyper-V Manager.</li> <li>To create a virtual machine, do one of the following: <ul> <li>Click Finish to create a virtual machine that is configured with default values.</li> <li>Click Next to create a virtual machine with a custom configuration.</li> </ul> </li> <li>Do not show this page again <ul> <li>More about creating virtual machines</li> </ul> </li> </ul> |
|                                                                                                    | < <u>Previous</u> <u>Next</u> > <u>Finish</u>                                                                                                    |
| Pulsando Next, para continua                                                                                                    | ar,                                                                                                    |

2/9

Escrito por xavisan

Jueves, 28 de Octubre de 2010 12:16 - Actualizado Jueves, 28 de Octubre de 2010 12:26

| ኪ New Virtual Machine Wiza                                                                                                    | rd                                                                                                    |
|----------------------------------------------------------------------------------------------------|----------------------------------------------------------------------------------------------------|
| Specify Name                                                                                                    | e and Location                                                                                                    |
| Before You Begin<br>Specify Name and Location<br>Assign Memory<br>Configure Networking<br>Connect Virtual Hard Disk<br>Installation Options<br>Summary | Choose a name and location for this virtual machine.<br>The name is displayed in Hyper-V Manager. We recommend that you use a name that<br>identify this virtual machine, such as the name of the guest operating system or work<br>Name: New Virtual Machine<br>You can create a folder or use an existing folder to store the virtual machine. If you of<br>folder, the virtual machine is stored in the default folder configured for this server.<br>Store the virtual machine in a different location<br>Location: C:\ProgramData\Microsoft\Windows\Hyper-V\<br>If you plan to take snapshots of this virtual machine, select a location that has<br>space. Snapshots include virtual machine data and may require a large amount |
|                                                                                                    | < <u>Previous</u> <u>Next</u> <u>Finish</u>                                                                                                    |

Especificspolordilente), peldenado/Nextupitizacontanoaalización del fichero (seleccionando el check

Escrito por xavisan

Jueves, 28 de Octubre de 2010 12:16 - Actualizado Jueves, 28 de Octubre de 2010 12:26

| ኪ New Virtual Machine Wiza                                                                                                    | rd                                                                                                    |  |
|----------------------------------------------------------------------------------------------------|----------------------------------------------------------------------------------------------------|--|
| Assign Memory                                                                                                    |                                                                                                    |  |
| Before You Begin<br>Specify Name and Location<br>Assign Memory<br>Configure Networking<br>Connect Virtual Hard Disk<br>Installation Options<br>Summary | Specify the amount of memory to allocate to this virtual machine. You can specify an a MB through 16378 MB. To improve performance, specify more than the minimum amount for the operating system.<br>Memory:  MB  When you decide how much memory to assign to a virtual machine, consider how to use the virtual machine and the operating system that it will run.<br>More about determining the memory to assign to a virtual machine |  |
|                                                                                                    | < <u>Previous</u> <u>N</u> ext > <u>F</u> inish                                                                                                    |  |

Especificaremos la RAM a utilizar en la VM y pulsaremos Next para continuar,

Escrito por xavisan

Jueves, 28 de Octubre de 2010 12:16 - Actualizado Jueves, 28 de Octubre de 2010 12:26

| ኪ New Virtual Machine Wiza                                                                                                    | ırd                                                                                                    |
|----------------------------------------------------------------------------------------------------|----------------------------------------------------------------------------------------------------|
| Configure No                                                                                                    | etworking                                                                                                    |
| Before You Begin<br>Specify Name and Location<br>Assign Memory<br>Configure Networking<br>Connect Virtual Hard Disk<br>Installation Options<br>Summary | Each new virtual machine includes a network adapter. You can configure the network<br>virtual network, or it can remain disconnected.<br>Connection: Local Area Connection - Virtual Network<br>Not Connected<br>More about of Local Area Connection - Virtual Network |
|                                                                                                    | < Previous Next > Finish                                                                                                    |

Seleccionaremos que disponemos de interface de red y pulsaremos Next para continuar,

Escrito por xavisan

Jueves, 28 de Octubre de 2010 12:16 - Actualizado Jueves, 28 de Octubre de 2010 12:26

| ኪ New Virtual Machine Wiza                                                           | ard                                                                                                    |
|--------------------------------------------------------------------------------------|----------------------------------------------------------------------------------------------------|
| Connect Virt                                                                         | tual Hard Disk                                                                                                    |
| Before You Begin<br>Specify Name and Location<br>Assign Memory                       | A virtual machine requires storage so that you can install an operating system. You can storage now or configure it later by modifying the virtual machine's properties. |
| Configure Networking<br>Connect Virtual Hard Disk<br>Installation Options<br>Summary | Name:       New Virtual Machine.vhd         Location:       C:\Users\Public\Documents\Hyper-V\Virtual Hard Disks\         Size:       127       GB (Maximum: 2040 GB)    |
|                                                                                      | Use an existing virtual hard disk      Location: C:\Users\Public\Documents\Hyper-V\Virtual Hard Disks\     Bro                                                           |
|                                                                                      | <u>Attach a virtual hard disk later</u> < Previous                                                                                                    |

Especificaremos la longitud de la longitud del fichero máxima, pulsando Next para continuar,

Escrito por xavisan

Jueves, 28 de Octubre de 2010 12:16 - Actualizado Jueves, 28 de Octubre de 2010 12:26

| ኪ New Virtual Machine Wiza                                                                                                    | rd                                                                                                    |
|----------------------------------------------------------------------------------------------------|----------------------------------------------------------------------------------------------------|
| Installation (                                                                                                    | Options                                                                                                    |
| Before You Begin<br>Specify Name and Location<br>Assign Memory<br>Configure Networking<br>Connect Virtual Hard Disk<br>Installation Options<br>Summary | You can install an operating system now if you have access to the setup media, or you later.         Install an operating system later         Install an operating system from a boot CD/DVD-ROM         Media         Physical CD/DVD drive:         Image file (.iso):         Image file (.iso):         Media         Virtual floppy disk (.vfd):         Install an operating system from a ngtwork-based installation server |
|                                                                                                    | < <u>P</u> revious <u>N</u> ext > <u>F</u> inish                                                                                                    |

Estaciócalventesadesadedionale chiseame Dy Deasia ao lasideta la dichero sindes eta anose esta la divork,

Escrito por xavisan

Jueves, 28 de Octubre de 2010 12:16 - Actualizado Jueves, 28 de Octubre de 2010 12:26

| ኪ New Virtual Machine Wiza                                                           | ard                                                                   |                                                                                                    |
|--------------------------------------------------------------------------------------|-----------------------------------------------------------------------|----------------------------------------------------------------------------------------------------|
| Completing the New Virtual Machine Wizard                                            |                                                                       |                                                                                                    |
| Before You Begin<br>Specify Name and Location<br>Assign Memory                       | You have successfully co<br>following virtual machine<br>Description: | ompleted the New Virtual Machine Wizard. You are about to o                                                                                                    |
| Configure Networking<br>Connect Virtual Hard Disk<br>Installation Options<br>Summary | Name:<br>Memory:<br>Network:<br>Hard Disk:<br>Operating System:       | New Virtual Machine<br>512 MB<br>Local Area Connection - Virtual Network<br>C:\Users\Public\Documents\Hyper-V\Virtual Hard Disks\Nev<br>Will be installed at a later time |
|                                                                                      |                                                                       | < Previous Next > Finish                                                                                                    |

Padisanda linisishapara dea Scanque elesedonde, esta forma la VM creada y lista para arrancar y

Escrito por xavisan Jueves, 28 de Octubre de 2010 12:16 - Actualizado Jueves, 28 de Octubre de 2010 12:26

| ?          | Help                  |
|------------|-----------------------|
| Nev        | v Virtual Machine 🛛 🔺 |
| n 🖓        | Connect               |
| ¥.         | Settings              |
| ٢          | Start                 |
| ۲          | Snapshot              |
| 5          | Export                |
| ∎ <b>į</b> | Rename                |
| ×          | Delete                |
| ?          | Help 💌                |

Dionciten al spantes endiciso da les a nueva serie de opciones que nos permitirán acceder a